# Android App Programming

Lecture 9: Preparing for the Project Custom Drawing Building Web APIs Jan 04, 2022

> Anastasia Bezerianos Université Paris-Saclay

### in class

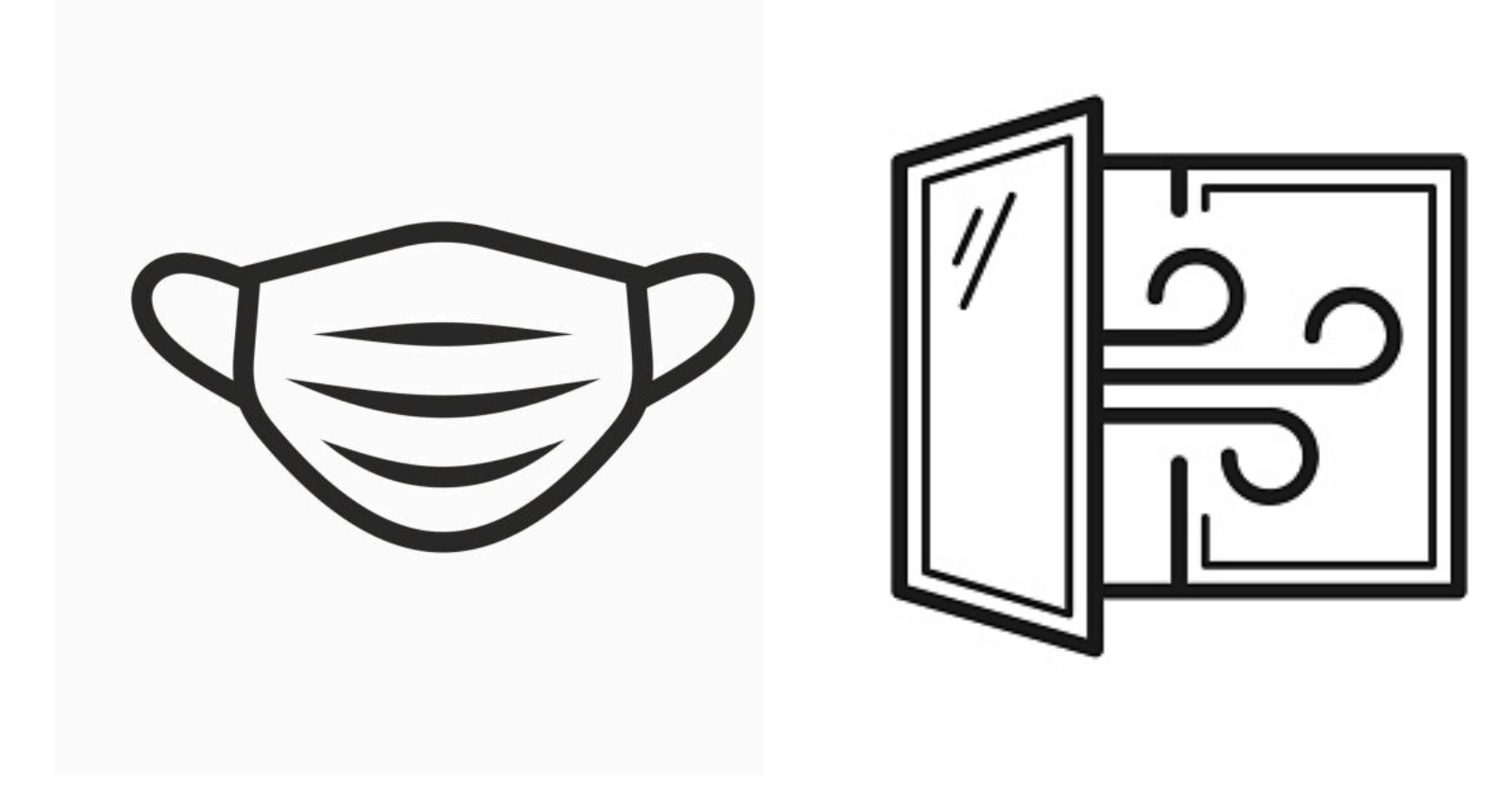

# NO TD noté 2

- 50% Individual work
  - Quiz 10%
  - TD noté 1 40%
- 50% Project (with Chantal Keller & Thomas Nowak)

### Last lecture recap

## Fragments

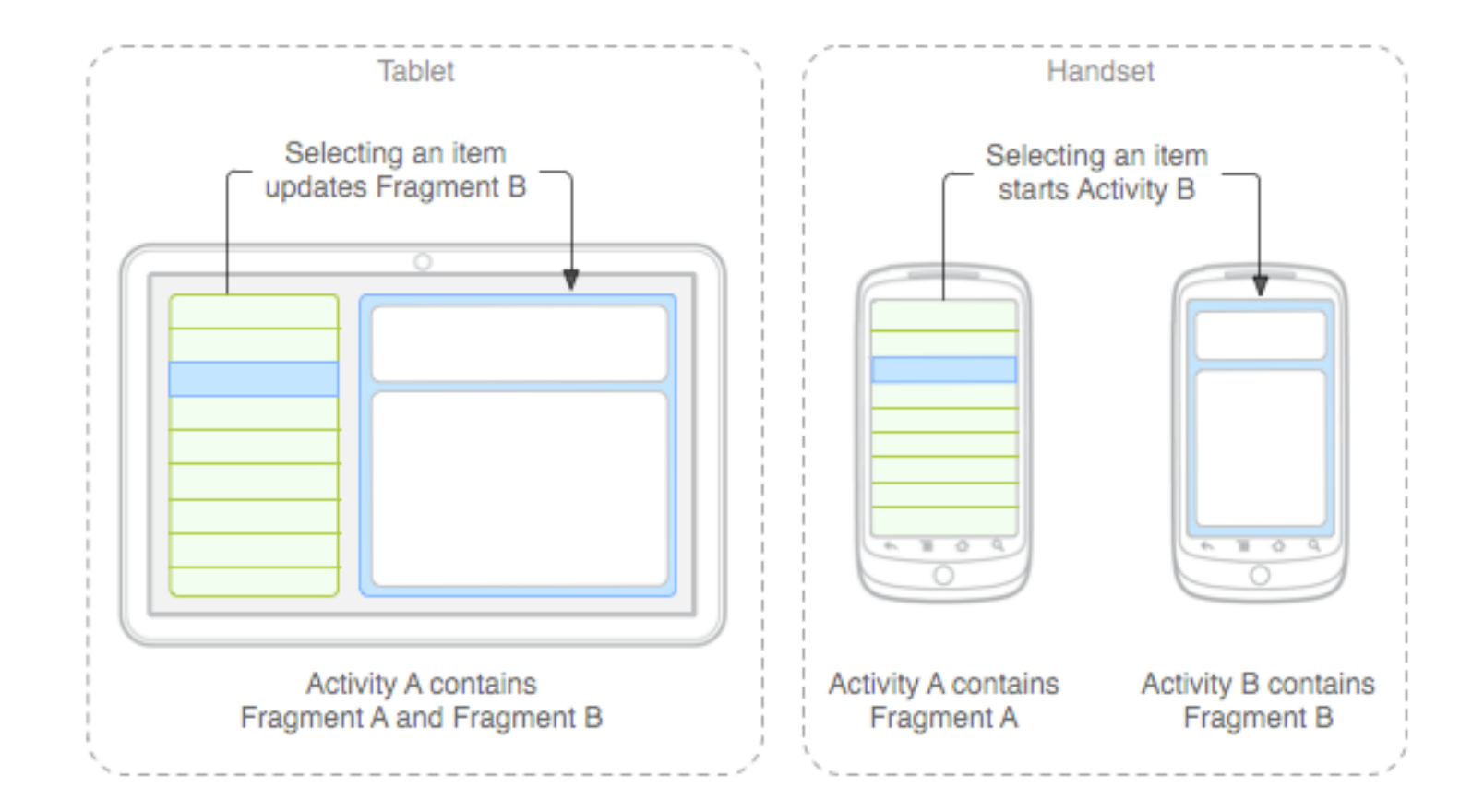

# Navigation

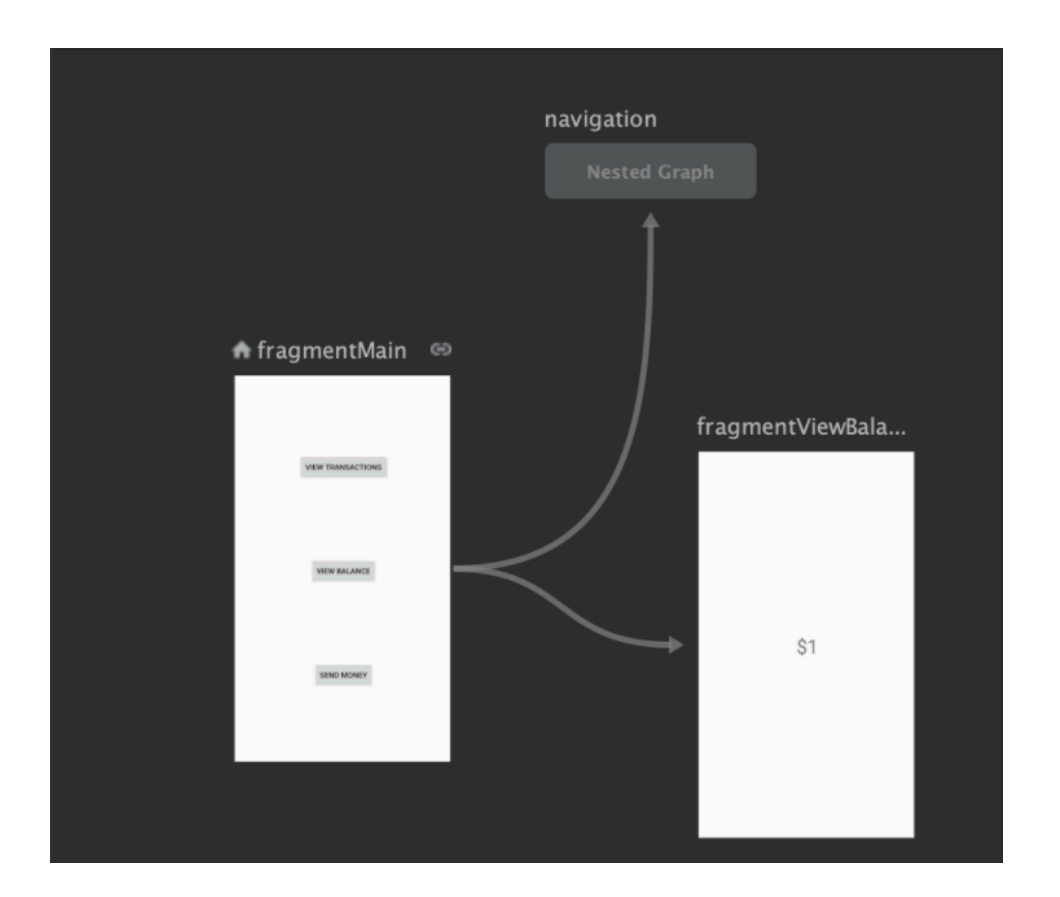

# Working on Canvas

### Canvas

- Class for drawing directly pixels
- Uses a 2D graphics library
- Uses Touch events

## Lab 9

- Exercise 1: Canvas
- (start with an Empty project and add a class following the tutorial <u>https://medium.com/@huseyinozkoc/android-</u> <u>canvas-and-create-custom-view-c6ed11fcc42f</u>

```
myView.java
package fr.ups.myapplication;
                                                                                                   (from this tutorial)
import android.content.Context;
import android.graphics.Canvas;
import android.graphics.Color;
import android.graphics.Paint;
import android.graphics.Path;
import android.util.AttributeSet;
import android.view.MotionEvent;
import android.view.View;
import androidx.annotation.Nullable;
                                                              Class that extends View (all UI elements)
public class myView extends View {
                                                              Class Paint (defines drawing properties
   private Path path = new Path();
   private Paint paint = new Paint(); 
                                                              like color, style, etc).
                                                              Class Path draws paths between points.
   //Constructor
   public mvView(Context context, @Nullable AttributeSet attrs)
       super(context, attrs);
       setFocusable(true);
                                                                                 Constructor: define some parameters
       setFocusableInTouchMode(true);
       PaintSettings();
   }
   @Override
                                                                                 onDraw comes with the Canvas and helps
   protected void onDraw(Canvas canvas) {
       super.onDraw(canvas);
                                                                                 us create custom Views
       canvas.drawPath(path, paint);
   }
   // Get x and y and follow user motion events
                                                                            EventListener for Touch events
   public boolean onTouchEvent(MotionEvent event) {
       float pointX = event.getX();
                                                                             (reacts to touch down and touch move)
       float pointY = event.getY();
       // Checks for the event that occurs
       switch (event.getAction()) {
                                                                            Uses methods from class Paint and class Path
           case MotionEvent.ACTION DOWN:
              // Starts a new line in the path
              path.moveTo(pointX, pointY);
              break;
           case MotionEvent.ACTION MOVE:
              // Draws line between last point and this point
              path.lineTo(pointX, pointY);
              break:
           default:
              return false;
       }
                                              calls the redrawing of the View
       invalidate();
       return true;
   }
   private void PaintSettings() {
                                                                      Helper function that defines drawing
       paint.setStyle(Paint.Style.STROKE);
       paint.setColor(Color.BLUE);
                                                                      parameters (the Paint class has a lot more)
       paint.setStrokeWidth(10);
   }
}
```

MainActivity.java

```
package fr.ups.myapplication;
```

```
import androidx.appcompat.appCompatActivity;
import androidx.constraintlayout.widget.ConstraintLayout;
```

```
import android.graphics.Color;
import android.os.Bundle;
```

```
public class MainActivity extends AppCompatActivity {
```

```
@Override
    protected void onCreate(Bundle savedInstanceState) {
        super.onCreate(savedInstanceState);
        configureLayout();
    }
    private void configureLayout(){
                                                                                    Layout created dynamically
        ConstraintLayout myLayout = new ConstraintLayout(this);
                                                                                     (programmatically) as in Lab 7
       myLayout.setBackgroundColor(Color.rgb(3, 132, 252));
       myView mycustomview = new myView(getApplicationContext(), null);
                                                                                    Creating a View of class myView
       myLayout.addView(mycustomview);
                                                                                    Adding the custom View to my
                                                                                     layout
       setContentView(myLayout); _
                                              set the content of my
    }
                                              MainActivity to be the layout
}
```

## Lab 9

• Exercise 2: Canvas (or any other View) inside a Fragment

| <b>b</b> 8 | <b>∂Drawing 〉 app </b> 〉 src 〉 main 〉 java 〉 fr 〉 ups 〉 lab | 9_drawin | g 〉ui 〉ł | nome)     |                              |
|------------|-------------------------------------------------------------|----------|----------|-----------|------------------------------|
| <u></u>    | 🕯 Android 👻                                                 | $\odot$  | E X      | <b>\$</b> |                              |
|            | 🗡 🖿 java                                                    |          |          |           |                              |
|            | ✓ ➡ fr.ups.lab9_drawing                                     |          |          |           |                              |
|            | ✓ Im ui                                                     |          |          |           | I created a package canvas a |
|            | 🗠 🗖 canvas                                                  |          |          |           |                              |
|            | CanvasFragment                                              |          |          |           | myview class (from Ex 1)     |
|            | c myView                                                    |          |          |           |                              |
|            | ✓ ► dashboard                                               |          |          |           |                              |
|            | C DashboardFragment                                         |          |          |           |                              |
|            | \mathrm CashboardViewModel                                  |          |          |           |                              |
|            | ✓ ► home                                                    |          |          |           |                              |
|            | C HomeFragment                                              |          |          |           |                              |
|            | C HomeViewModel                                             |          |          |           |                              |
|            | Inotifications                                              |          |          |           |                              |
|            | OntificationsFragment                                       |          |          |           |                              |
|            | OntificationsViewModel                                      |          |          |           |                              |
|            | C MainActivity                                              |          |          |           |                              |
|            | Image: Fr.ups.lab9_drawing (androidTest)                    |          |          |           |                              |
|            | Image: Fr.ups.lab9_drawing (test)                           |          |          |           |                              |
|            | > 🔄 java (generated)                                        |          |          |           |                              |
|            |                                                             |          |          |           |                              |
|            | > drawable                                                  |          |          |           |                              |
|            | ✓ I layout                                                  |          |          |           |                              |
|            | activity_main.xml                                           |          |          |           |                              |
|            | fragment_canvas.xml <                                       |          |          |           | my canvas fragment           |
|            | fragment_dashboard.xml                                      |          |          |           |                              |
|            | fragment_home.xml                                           |          |          |           |                              |
|            | fragment_notifications.xml                                  |          |          |           |                              |
|            |                                                             |          |          |           |                              |
|            | bottom_nav_menu.xml                                         |          |          |           |                              |
|            |                                                             |          |          |           |                              |
|            |                                                             |          |          |           |                              |
|            | 👼 mobile_navigation.xml                                     |          |          |           |                              |
|            |                                                             |          |          |           |                              |
|            | res (generated)                                             |          |          |           |                              |
| 0          | orcat                                                       |          |          |           |                              |

### bottom\_nav\_menu.xml

```
<?xml version="1.0" encoding="utf-8"?>
<menu xmlns:android="http://schemas.android.com/apk/res/android">
```

### <item

```
android:id="@+id/navigation_home"
android:icon="@drawable/ic_home_black_24dp"
android:title="@string/title_home" />
```

### <item

```
android:id="@+id/navigation_dashboard"
android:icon="@drawable/ic_dashboard_black_24dp"
android:title="@string/title_dashboard" />
```

### <item

```
android:id="@+id/navigation_notifications"
android:icon="@drawable/ic_notifications_black_24dp"
android:title="@string/title_notifications" />
```

### <item

</menu>

### <?xml version="1.0" encoding="utf-8"?>

```
<navigation xmlns:android="http://schemas.android.com/apk/res/android"
    xmlns:app="http://schemas.android.com/apk/res-auto"
    xmlns:tools="http://schemas.android.com/tools"
    android:id="@+id/mobile_navigation"
    app:startDestination="@+id/navigation_home">
```

### <fragment

```
android:id="@+id/navigation_home"
android:name="fr.ups.lab9_drawing.ui.home.HomeFragment"
android:label="@string/title_home"
tools:layout="@layout/fragment_home" />
```

### <fragment

```
android:id="@+id/navigation_dashboard"
android:name="fr.ups.lab9_drawing.ui.dashboard.DashboardFragment"
android:label="@string/title_dashboard"
tools:layout="@layout/fragment_dashboard" />
```

### <fragment

```
android:id="@+id/navigation_notifications"
android:name="fr.ups.lab9_drawing.ui.notifications.NotificationsFragment"
android:label="@string/title_notifications"
tools:layout="@layout/fragment_notifications" />
```

### <fragment

### navigation to my Fragment

```
</navigation>
```

// my canvas fragment xml,
code from Android studio
// with="match\_parent"
android:layout\_height="match\_parent"
tools:context=".ui.canvas.CanvasFragment">
// -- TODO: Update blank fragment layout -->
/TextView
android:layout\_width="match\_parent"
android:layout\_height="match\_parent"
android:layout\_height="match\_parent"
android:layout\_height="match\_parent"
android:layout\_height="match\_parent"
android:layout\_height="match\_parent"
android:layout\_height="match\_parent"
android:layout\_height="match\_parent"
android:layout\_height="match\_parent"
android:layout\_height="match\_parent"
android:layout\_height="match\_parent"
android:layout\_height="match\_parent"
android:layout\_height="match\_parent"
android:layout\_height="match\_parent"
android:layout\_height="match\_parent"
android:layout\_height="match\_parent"
android:layout\_height="match\_parent"
android:layout\_height="match\_parent"
android:layout\_height="match\_parent"
android:layout\_height="match\_parent"
android:layout\_height="match\_parent"
android:layout\_height="match\_parent"
android:layout\_height="match\_parent"
android:layout\_height="match\_parent"
android:layout\_height="match\_parent"
android:layout\_height="match\_parent"
android:layout\_height="match\_parent"
android:layout\_height="match\_parent"
android:layout\_height="match\_parent"
android:layout\_height="match\_parent"
android:layout\_height="match\_parent"
android:layout\_height="match\_parent"
android:layout\_height="match\_parent"
android:layout\_height="match\_parent"
android:layout\_height="match\_parent"
android:layout\_height="match\_parent"
android:layout\_height="match\_parent"
android:layout\_height="match\_parent"
android:layout\_height="match\_parent"
android:layout\_height="match\_parent"
android:layout\_height="match\_parent"
android:layout\_height="match\_parent"
android:layout\_height="match\_parent"
android:layout\_height="match\_parent"
android:layout\_height="match\_parent"
android:layout\_height="match\_parent"
android:layout\_height="match\_parent"
android:layout\_height="match\_parent"
android:layout\_height="match\_parent"
android:layout\_hei

</FrameLayout>

package fr.ups.lab9 drawing; MainActivity.java import android.os.Bundle; import android.view.View; import android.widget.LinearLayout; import com.google.android.material.bottomnavigation.BottomNavigationView; import androidx.appcompat.app.AppCompatActivity; import androidx.fragment.app.Fragment; import androidx.navigation.NavController; import androidx.navigation.Navigation; Most of this code is created by default import androidx.navigation.ui.AppBarConfiguration; by Android studio import androidx.navigation.ui.NavigationUI; import android.view.LayoutInflater; import fr.ups.lab9 drawing.databinding.ActivityMainBinding; public class MainActivity extends AppCompatActivity { private ActivityMainBinding binding; @Override Inflate to use binding in the navigation (Lab 8) protected void onCreate(Bundle savedInstanceState) { super.onCreate(savedInstanceState); binding = ActivityMainBinding.inflate(getLayoutInflater()); setContentView(binding.getRoot()); BottomNavigationView navView = findViewById(R.id.nav\_view); The menu // Passing each menu ID as a set of Ids because each // menu should be considered as top level destinations. AppBarConfiguration appBarConfiguration = **new** AppBarConfiguration.Builder( R.id.navigation home, R.id.navigation dashboard, R.id.navigation notifications, R.id.navigation\_canvas) <-.build(); added here my own Fragment NavController navController = Navigation.findNavController(this, R.id.nav host fragment activity main); NavigationUI.setupActionBarWithNavController(this, navController, appBarConfiguration); NavigationUI.setupWithNavController(binding.navView, navController); } Setup of Navigation controller (see Lab 8) }

```
package fr.ups.lab9 drawing.ui.canvas;
import android.graphics.Color;
import android.os.Bundle;
import androidx.constraintlayout.widget.ConstraintLayout;
import androidx.fragment.app.Fragment;
import android.view.LayoutInflater;
import android.view.View;
import android.view.ViewGroup:
import fr.ups.lab9 drawing.R;
/**
* A simple {@link Fragment} subclass.
* Use the {@link CanvasFragment#newInstance} factory method to
 * create an instance of this fragment.
 */
public class CanvasFragment extends Fragment {
   // TODO: Rename parameter arguments, choose names that match
   // the fragment initialization parameters, e.g. ARG ITEM NUMBER
   private static final String ARG PARAM1 = "param1";
   private static final String ARG_PARAM2 = "param2";
    // TODO: Rename and change types of parameters
   private String mParam1;
   private String mParam2;
   public CanvasFragment() {
       // Required empty public constructor
   /**
    * Use this factory method to create a new instance of
    * this fragment using the provided parameters.
    * @param param1 Parameter 1.
    * @param param2 Parameter 2.
    * Greturn A new instance of fragment CanvasFragment.
    */
   // TODO: Rename and change types and number of parameters
   public static CanvasFragment newInstance(String param1, String param2) {
       CanvasFragment fragment = new CanvasFragment();
       Bundle args = new Bundle();
       args.putString(ARG PARAM1, param1);
       args.putString(ARG_PARAM2, param2);
       fragment.setArguments(args);
       return fragment;
   l
   @Override
   public void onCreate(Bundle savedInstanceState) {
       super.onCreate(savedInstanceState);
       if (getArguments() != null) {
           mParam1 = getArguments().getString(ARG PARAM1);
           mParam2 = getArguments().getString(ARG_PARAM2);
       J
   }
   @Override
   public View onCreateView(LayoutInflater inflater, ViewGroup container,
                            Bundle savedInstanceState) {
       // Inflate the layout for this fragment
       // return inflater.inflate(R.layout.fragment canvas, container, false);
       ConstraintLayout myLayout = new ConstraintLayout(container.getContext());
       myLayout.setBackgroundColor(Color.rgb(3, 132, 252));
       myView mycustomview = new myView(container.getContext(), null);
       myLayout.addView(mycustomview);
       return myLayout;
       //myView mycustomview = new myView(container.getContext(), null); 
        //return mycustomview;
```

}

### CanvasFragment.java

Most of this code is created by default by Android studio (see class and Lab 8)

> Create a Layout (which is a View but also a container), add my custom myCanvas to it

and return the Layout (ie this Fragment will show the layout)

Alternative: only show the custom View

# **Building Web APIs**

# **RESTful APIs (week 3)**

- We will use a REST API, i.e., that follows the REpresentational State Transfer architecture [\*]
- they are stateless and separate the client and server (their implementation can be done independently)
- server / client only know the format of msg
- REST-compliant systems are called RESTful systems

# communicate (week 3)

- 1. Allow your app to go online (in AndroidManifest.xml)
- 2. Use a library or client to do the HTTP request towards the API (e.g., Volley, Retrofit 2, Ion, ...)
- 3. Read JSON data and turn them into a Java object using a library (e.g., org.json, GSON) [\*]
  - You should have a class to store these objects, often called POJOs (Plain Old Java Objects)
- 4. Setup & Make the Http request.
  - Use a callback function to wait for response
- 5. ... do stuff with the data we read

[\*] these libraries do de-serialization

• What about creating our own server / online repository ?

# Node.js

- JavaScript runtime for web **servers**
- reactive (i.e., asynchronous) programming
- can scale to massively parallel programs
- used for web sites as well as for web services

## Lab 9

- Exercise 3
  - Preparing for the project: GitHub and Node.js
  - build a basic RESTful web API in Node.js

# setup

(instructions in the tutorial webpage)

- 1. Create a GitHub account
- 2. Locally install Node.js
- 3. Create a Heroku account
- 4. Create your first service

# 1. GitHub

- Code repository and versioning control
- Uses Git (software for tracking changes in any set of files)
- Good for your projects (especially if working with others)
- (can also host websites)
- Check if machines have Git for Windows installed in your machine ("git --version"). Let Anastasia know if not
- Create an account in <a href="https://github.com/">https://github.com/</a>

# 2. Node.js

• Install following instructions from the Lab page

### 3. Heroku

- A platform for deploying apps / services online
- We will use it to host our Node.js server online
- Create an account in <a href="https://www.heroku.com/">https://www.heroku.com/</a>

### 4. First service

- Follow tutorial to create and deploy a simple service online
- <u>https://javascript.plainenglish.io/hosting-node-js-app-on-heroku-in-less-than-5-mins-bc7ce244c8d0</u>

### Questions